## Web UFS - How Do I Transmit Data in Web UFS?

## QUESTION

What is the process to transmit data for Web UFS

## ANSWER

- 1. In MySodexo, click on Unit Financial System.
- 2. Click on Transmit to FSC.
- 3. Click on **Prepare Transmission**.
- 4. Select the data to be transmitted by using the **Select All** button or select the files individually by using the check box under the *Selected* column.

| 2 - Unit Financial System - Internet Explorer Unit Financial User: ufshdprodhic Week End: 12/4/2009 12:00:00 AM Week: 1 Period: 4 Node: TEST HD Health Care/TESTHDHC intenance Revenues Expenses Weekly Entries Meal Entry OSI Statistics WOR Reports Transmit to FSC End of Week Routines Setup Utility Help |                        |     |  |  |  |  |  |  |  |  |  |
|----------------------------------------------------------------------------------------------------|------------------------|-----|--|--|--|--|--|--|--|--|--|
| Insmit to FSC >*.>Prepare Transmission                                                                                                    |                        |     |  |  |  |  |  |  |  |  |  |
| Selected Module Name Number Of Records                                                                                                    |                        |     |  |  |  |  |  |  |  |  |  |
|                                                                                                    | Accounts Payable       | 611 |  |  |  |  |  |  |  |  |  |
| <b>v</b>                                                                                                    | Billing                | 25  |  |  |  |  |  |  |  |  |  |
| <b>v</b>                                                                                                    | Cash                   | 10  |  |  |  |  |  |  |  |  |  |
| ~                                                                                                    | Inventory              | 3   |  |  |  |  |  |  |  |  |  |
| ~                                                                                                    | Petty Cash             | 2   |  |  |  |  |  |  |  |  |  |
| ~                                                                                                    | Transfer Journal Entry | 16  |  |  |  |  |  |  |  |  |  |
| <b>~</b>                                                                                                    | Vending                | 4   |  |  |  |  |  |  |  |  |  |
| <b>v</b>                                                                                                    | WOR/Weekly Entries     | 2   |  |  |  |  |  |  |  |  |  |
| <                                                                                                    |                        | ~   |  |  |  |  |  |  |  |  |  |
|                                                                                                    |                        |     |  |  |  |  |  |  |  |  |  |

- 5. Click the **Transmit** button to transmit the data.
- 6. When the prompt 'You have chosen to transmit selected modules to FSC. Do you wish to continue?' appears, click on the **OK** button.

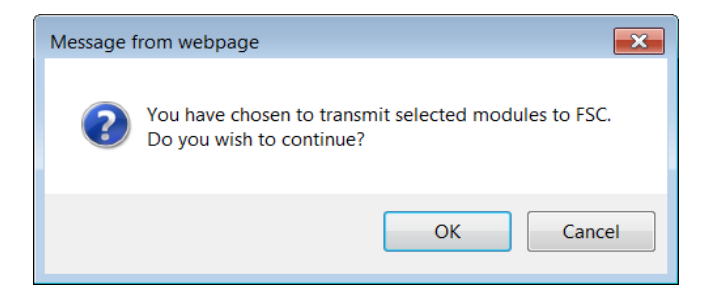

7. Click Yes to the Attestation message

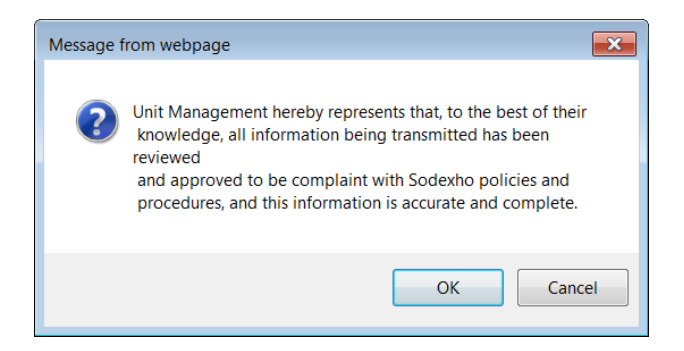

8. Print the Transmission Validation Status Report for file retention.

|   |                          |                |                         |                           |                    |                                 |                         |       |            | -                     | - • •     |
|---|--------------------------|----------------|-------------------------|---------------------------|--------------------|---------------------------------|-------------------------|-------|------------|-----------------------|-----------|
|   | 🔶 🔿 🙋 https://u          | fs.mysodexo.co | m/SDX.Web.UI.UFS.Rep    | orts/Report/GetR          |                    | 🖒 🔏 ufs.mysodexe                | o.com                   | ×     |            |                       | 俞太德       |
| F | ile Edit Go to Favor     | ites Help      |                         |                           |                    |                                 |                         |       |            |                       | 00 04 -0  |
|   | Kron M Pers              | F HEAT         | Acce E-Vi               |                           | rih 🔠 Sha          | r 🔌 Visu 📷 Pri                  | im 🔽 So                 | de    |            | 🏠 🚽 🛛                 |           |
| - | e in one in renae        |                |                         |                           |                    | ···· ···                        |                         |       |            |                       |           |
| G | ት 🖶 🖂                    | Q (            | 1 / 2                   | k 🖑                       | $\ominus$ $\oplus$ | 75.7% 🔹 📑                       | ÷                       |       | ↓          | ?                     | Sign In   |
|   |                          |                |                         |                           |                    |                                 |                         | Â     | Ľ,         | Export PDF            | ~         |
|   |                          |                | SO<br>Transmission Vali | DEXO<br>dation Status Rep | ort                | Report ID:<br>Date Run: 08/25/2 | GTRTRANS<br>017 8:36 AM |       | 1          | Create PDF            | ~         |
|   | Module                   | Unit           | Record<br>Count         |                           |                    |                                 |                         |       |            | Edit PDF              | ~         |
|   | Accounts Payable         | 12300001       | 6                       | VALIDATED                 |                    |                                 |                         |       |            | Comment               |           |
| Þ | Accounts Payable         | 40030001       | 3                       | VALIDATED                 |                    |                                 |                         |       | P          | Comment               |           |
|   | Accounts Payable         | 45323001       | 596                     | VALIDATED                 |                    |                                 |                         |       | ആ          | C 11 51               |           |
|   | Accounts Payable         | 70301118       | 6                       | VALIDATED                 |                    |                                 |                         |       | - <b>-</b> | Combine File          | es 🗸      |
|   | Petty Cash Entry         | 12400001       | 1                       | NOT VALIDATED             | )                  |                                 |                         |       | KD         |                       |           |
|   | Petty Cash Entry         | 65492002       | 1                       | NOT VALIDATED             | )                  |                                 |                         |       | ΩU         | Organize Pag          | ges 🔨     |
|   | Transfer Journal Entries | 12300001       | 2                       | NOT VALIDATED             | )                  |                                 |                         |       |            |                       |           |
|   | Transfer Journal Entries | 12345001       | 5                       | NOT VALIDATED             | )                  |                                 |                         |       |            |                       | DC Ch     |
|   | Transfer Journal Entries | 17233001       | 1                       | NOT VALIDATED             | )                  |                                 |                         | ·     | Adob       | e Acrobat Pro         |           |
|   | Transfer Journal Entries | 43810205       | 1                       | NOT VALIDATED             | )                  |                                 |                         |       | Delete     | e, insert, extract, o | or        |
|   | Transfer Journal Entries | 70301080       | 5                       | NOT VALIDATED             | )                  |                                 |                         |       | rotate     | pages                 |           |
|   | Transfer Journal Entries | 70301118       | 1                       | NOT VALIDATED             | )                  |                                 |                         |       | _          |                       |           |
|   | Transfer Journal Entries | 70301392       | 1                       | NOT VALIDATED             | )                  |                                 |                         |       |            | Learn more            |           |
|   | Inventory                | 12300001       | 2                       | NOT VALIDATED             | )                  |                                 |                         |       |            |                       |           |
|   | Inventory                | 43810301       | 1                       | NOT VALIDATED             | )                  |                                 |                         |       |            |                       |           |
|   | Billing Invoice          | 40030001       | 2                       | VALIDATED                 |                    |                                 |                         |       | n.         | Fill & Sign           |           |
|   | Billing Invoice          | 45323001       | 2                       | VALIDATED                 |                    |                                 |                         |       | 2200       | 5                     |           |
|   | Billing Invoice          | 70301118       | 8                       | VALIDATED                 |                    |                                 |                         |       | ×le        | Send for Sig          | nature    |
|   | Billing Payments         | 43810202       | 1                       | VALIDATED                 |                    |                                 |                         |       |            | send for sig          | in cure   |
|   | Billing Payments         | 70301118       | 5                       | VALIDATED                 |                    |                                 |                         |       | Sto        | ore and share file    | es in the |
|   | Billing Adjustments      | 70301118       | 2                       | VALIDATED                 |                    |                                 |                         |       |            | Document Clo          | bud       |
|   | Refund                   | 43810202       | 2                       | VALIDATED                 |                    |                                 |                         |       |            | Learn More            |           |
|   | Cash                     | 12300001       | 1                       | NOT VALIDATED             | )                  |                                 |                         | -     |            |                       |           |
|   |                          |                |                         |                           |                    |                                 |                         | 0.000 |            |                       |           |

9. Click **OK** on the 'Transmission is Successful' button.

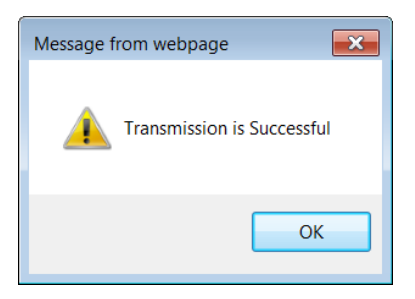